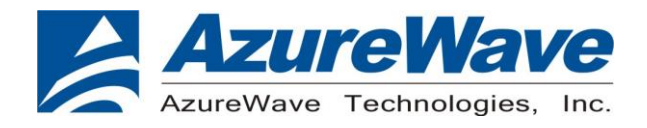

# **AW-CU427-P**

# IoT Connectivity Module for AWS IoT Core

# **Getting Started Guide**

Rev. 0.1

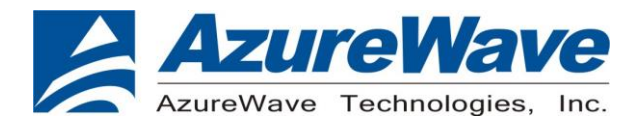

# **Revision History**

| Version | Revision Date | Description     | Initials                    | Approved               |
|---------|---------------|-----------------|-----------------------------|------------------------|
| 0.1     | 2021/02/04    | Initial version | Steven Jian<br>Jackson Boon | N.C. Chen<br>S.C Chueh |
|         |               |                 |                             |                        |

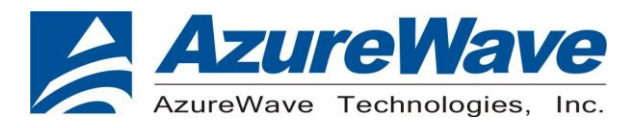

# **Table of Contents**

| 1. | Intro | duction of AW-CU427-P                         | 4  |
|----|-------|-----------------------------------------------|----|
|    | 1.1   | Product Overview                              | 4  |
|    | 1.2   | Block Diagram                                 | 5  |
|    | 1.3   | Schematics                                    | 6  |
|    | 1.4   | Pin Definition                                | 7  |
|    | 1.5   | Layout Guide and SMT Process Notification     | 10 |
| 2. | AWS   | Command Example                               | 11 |
|    | 2.1   | Getting Started with AWS IoT Core             | 11 |
|    | 2.2   | Publish and Monitor MQTT message on the cloud | 15 |

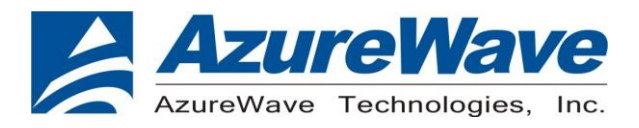

## 1. Introduction of AW-CU427-P

#### 1.1 Product Overview

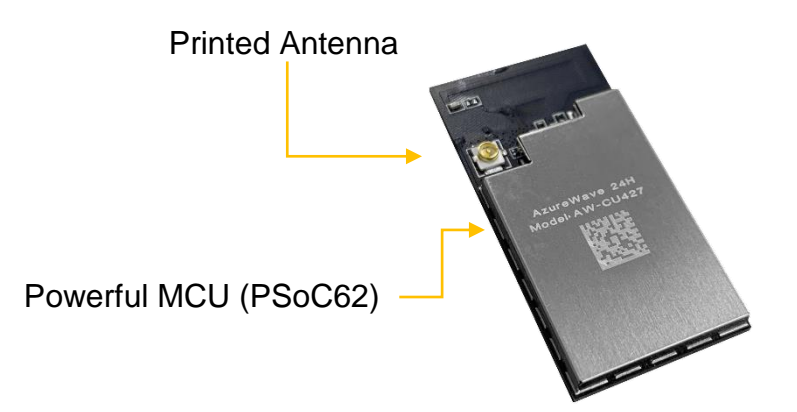

AW-CU427-P is a Wi-Fi Module with FreeRTOS qualified MCU that uses AT commands to securely and efficiently communicate with AWS IoT Core

- Hardware specification defined by Amazon and AzureWave
- With AICM, end-device become AWS IoT Device
- UART interface for end-device to connect with
- Rich AT commands for end-device to communicate with AWS IoT Core

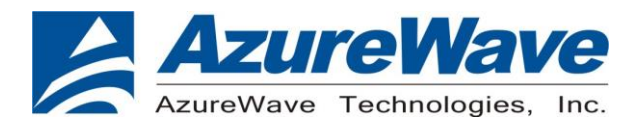

#### 1.2 Block Diagram

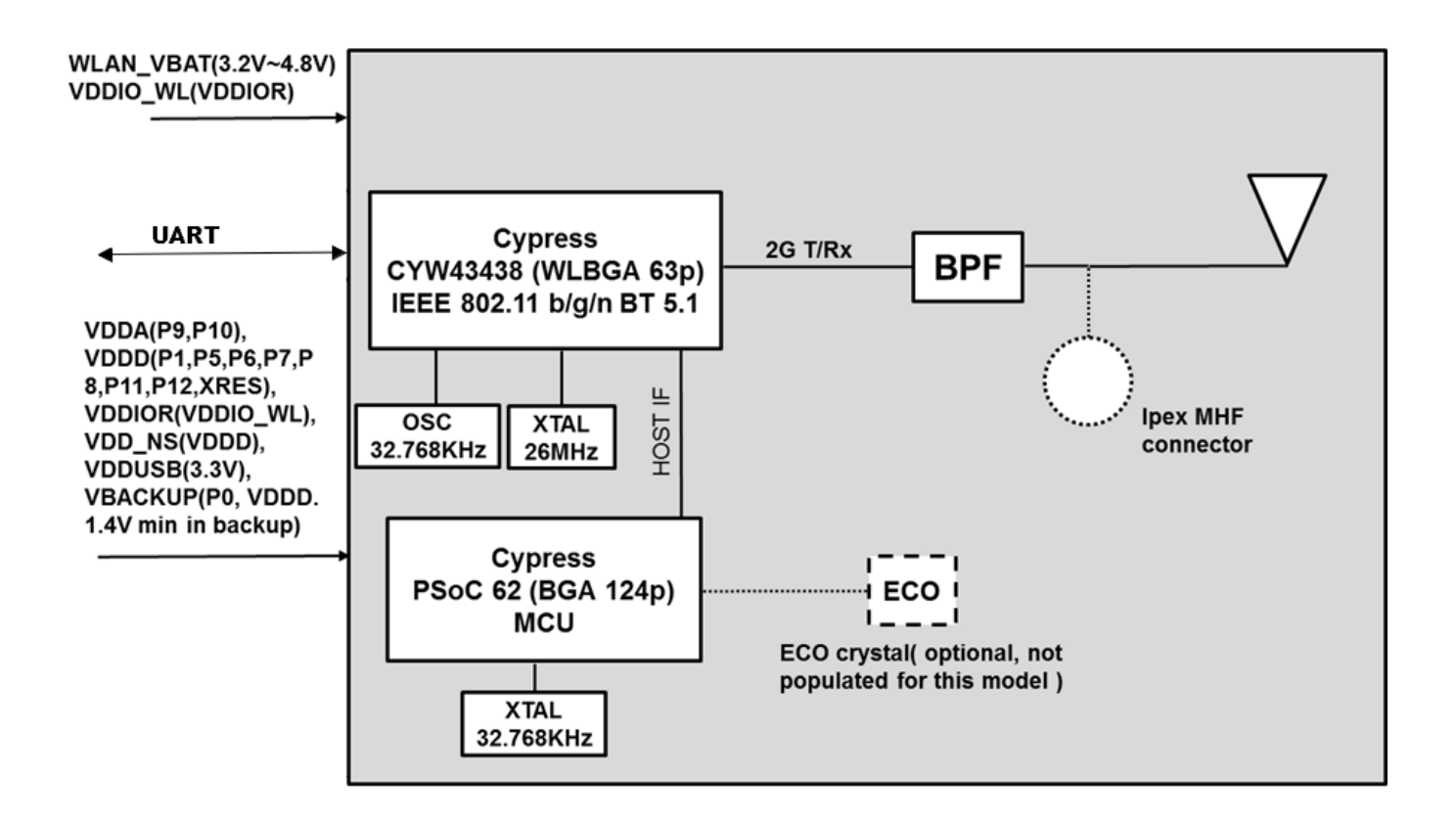

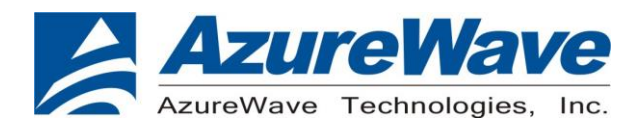

### 1.3 Schematics

Module pinout for AW-CU427-P

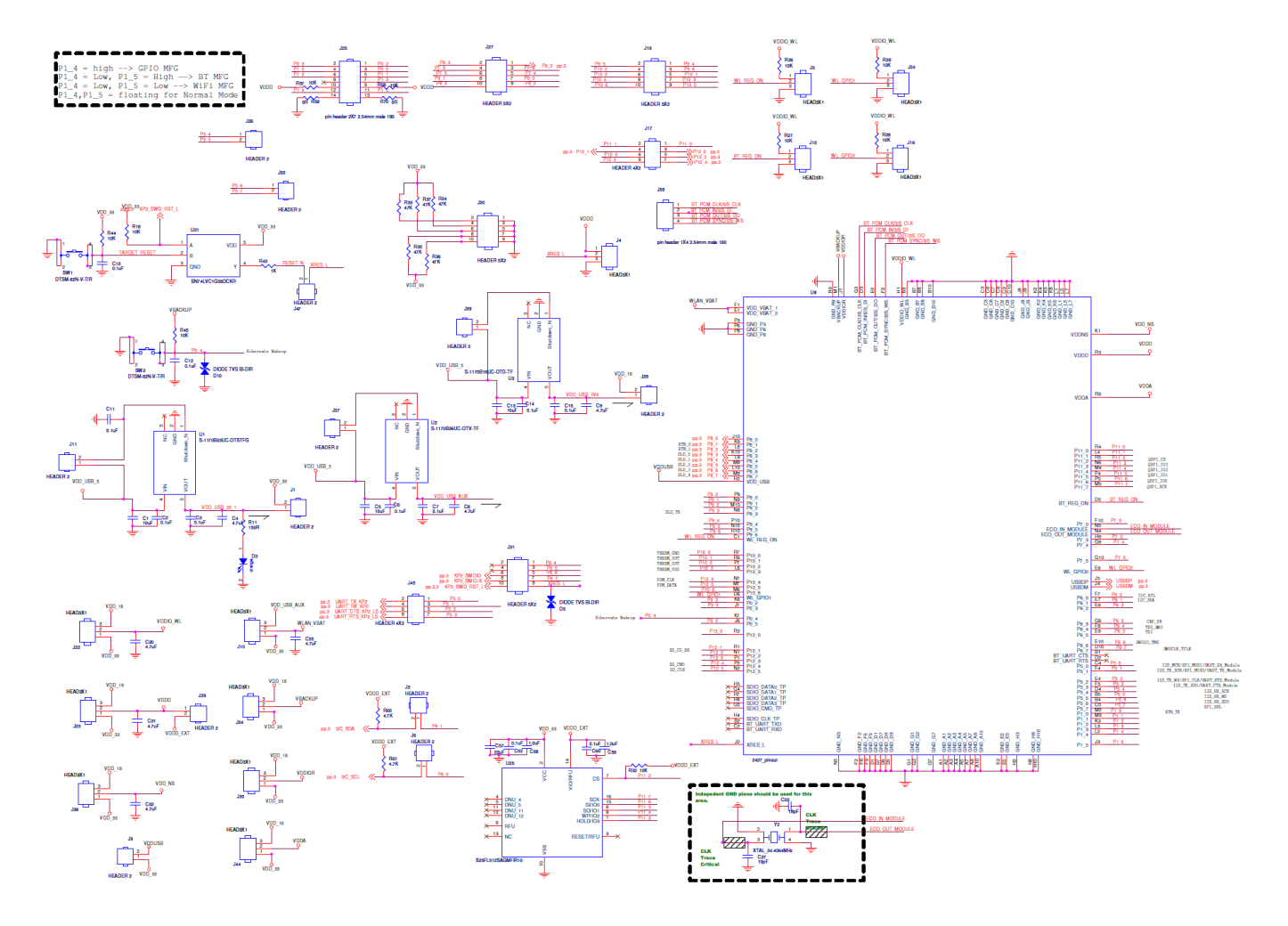

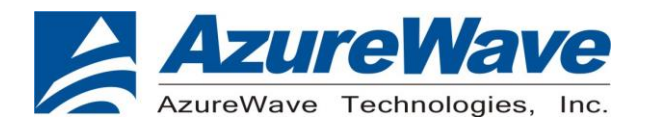

#### 1.4 Pin Definition

Pin Map

AW-CU427-P Top View Pin Map

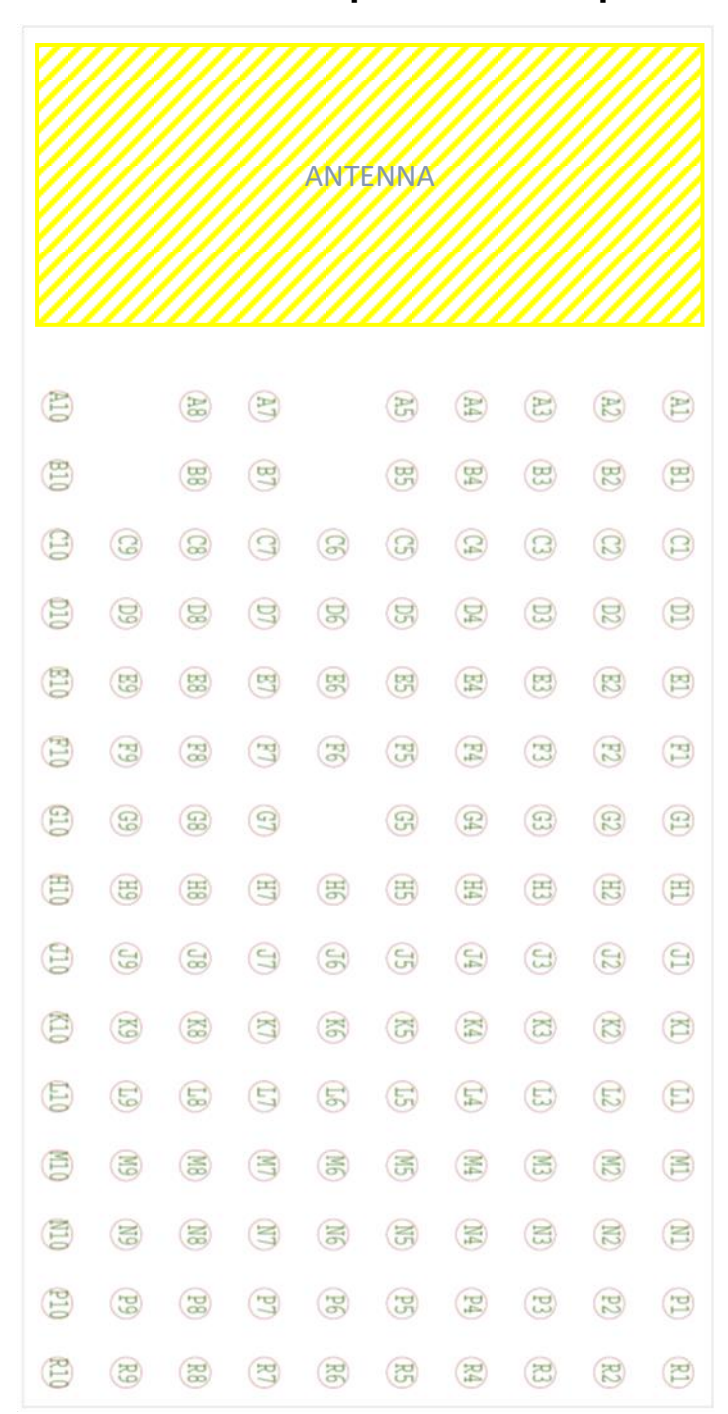

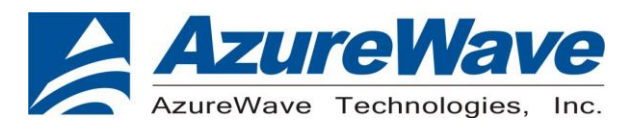

#### Pin Table

| Pin No     | Definition | Basic Description | Voltage | Туре |
|------------|------------|-------------------|---------|------|
| A1         | GND_A1     | Ground.           |         | GND  |
| A10        | GND_A10    | Ground.           |         | GND  |
| A2         | GND_A2     | Ground.           |         | GND  |
| A3         | GND_A3     | Ground.           |         | GND  |
| A4         | GND_A4     | Ground.           |         | GND  |
| A5         | GND_A5     | Ground.           |         | GND  |
| A7         | GND_A7     | Ground.           |         | GND  |
| <b>A8</b>  | GND_A8     | Ground.           |         | GND  |
| B10        | GND_B10    | Ground.           |         | GND  |
| <b>B</b> 3 | GND_B3     | Ground.           |         | GND  |
| B7         | GND_B7     | Ground.           |         | GND  |
| <b>B</b> 8 | GND_B8     | Ground.           |         | GND  |
| C10        | GND_C10    | Ground.           |         | GND  |
| C3         | GND_C3     | Ground.           |         | GND  |
| C6         | GND_C6     | Ground.           |         | GND  |
| C7         | GND_C7     | Ground.           |         | GND  |
| C8         | GND_C8     | Ground.           |         | GND  |
| C9         | GND_C9     | Ground.           |         | GND  |
| D1         | GND_D1     | Ground.           |         | GND  |
| D7         | GND_D7     | Ground.           |         | GND  |
| D8         | GND_D8     | Ground.           |         | GND  |
| D9         | GND_D9     | Ground.           |         | GND  |
| E2         | GND_E2     | Ground.           |         | GND  |
| E5         | GND_E5     | Ground.           |         | GND  |
| F2         | GND_F2     | Ground.           |         | GND  |
| F6         | GND_F6     | Ground.           |         | GND  |
| F9         | GND_F9     | Ground.           |         | GND  |
| G1         | GND_G1     | Ground.           |         | GND  |
| G2         | GND_G2     | Ground.           |         | GND  |
| G7         | GND_G7     | Ground.           |         | GND  |
| H10        | GND_H10    | Ground.           |         | GND  |
| H3         | GND_H3     | Ground.           |         | GND  |
|            |            | Ground.           |         | GND  |
| J0         | GND_JO     | Ground.           |         |      |
| J9<br>19   | GND_J9     | Ground            |         |      |
|            |            | Ground            |         |      |
| K5         |            | Ground            |         |      |
| KQ         |            | Ground            |         |      |
|            | GND_11     | Ground            |         | GND  |
| 15         | GND 15     | Ground            |         | GND  |
|            | GND 17     | Ground            |         | GND  |
| N3         | GND N3     | Ground            |         | GND  |
| P3         | GND P3     | Ground            |         | GND  |
| P6         | GND P6     | Ground            |         | GND  |
| P8         | GND P8     | Ground.           |         | GND  |
| R9         | GND R9     | Ground.           |         | GND  |
|            |            |                   |         |      |

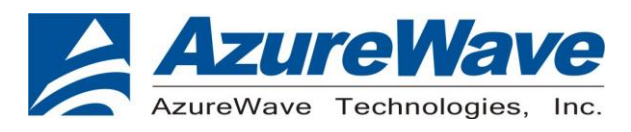

| K6 | P0_2      | UART RXD                                                                                                    | VDD_33   | I   |
|----|-----------|----------------------------------------------------------------------------------------------------|----------|-----|
| J7 | P0_3      | UART TXD                                                                                                    | VDD_33   | 0   |
| J6 | P0_5      | EN pin                                                                                                    | VDD_33   | 1   |
| M2 | P1_0      | INT pin                                                                                                    | VDD_33   | 0   |
| M3 | P1_1      | MSG pin                                                                                                    | VDD_33   | I   |
| R5 | P11_2     | QSPI_CS                                                                                                    | VDDD     | I/O |
| N6 | P11_3     | QSPI_IO3                                                                                                    | VDDD     | I/O |
| M4 | P11_4     | QSPI_IO2                                                                                                    | VDDD     | I/O |
| P4 | P11_5     | QSPI_IO1                                                                                                    | VDDD     | I/O |
| P5 | P11_6     | QSPI_IO0                                                                                                    | VDDD     | I/O |
| M5 | P11_7     | QSPI_SCK                                                                                                    | VDDD     | I/O |
| M1 | VBACKUP   | VBACKUP is the supply to the backup domain. The<br>backup domain includes the 32-kHz WCO, RTC, and<br>backup registers. It can generate a wake-up interrupt to<br>the chip via the RTC timers or an external input. It can<br>also generate an output to wakeup external circuitry. It<br>is connected to VDDD when not used as a separate<br>battery backup domain. VBACKUP provides the supply<br>for Port 0. Min. is 1.4 V in Backup Mode |          | PWR |
| K1 | VDD_NS    | Power Supply for PSoC 62 Buck regulator                                                                                                    | VDDD     | PWR |
| H2 | VDD_USB   | Power Supply for PSoC 62 USB                                                                                                    | 3.3V     | PWR |
| R8 | VDDA      | Power Supply for PSoC 62 P9,P10 (analog peripherals)                                                                                                    | 1.7~3.6V | PWR |
| R3 | VDDD      | Power Supply for PSoC 62<br>P1,P5,P6,P7,P8,P11,P12,XRES                                                                                                    | 1.7~3.6V | PWR |
| H1 | VDDIO_WL  | Power Supply for CYW43438 Digital I/O. Connect it to VDDIOR.                                                                                                    | VDDIOR   | PWR |
| J1 | VDDIOR    | Power Supply for PSoC 62 P2, P3, P4. Connect it to VDDIO_WL                                                                                                    | 1.8V     | PWR |
| F1 | WLAN_VBAT | Main Power Supply for CYW43438                                                                                                    | 3.2~4.8V | PWR |
| E1 | WLAN_VBAT | Main Power Supply for CYW43438                                                                                                    | 3.2~4.8V | PWR |
| J2 | XRES_L    | External reset I/O pin(pulled up by a 4.7K ohms resistor internally)                                                                                                    | VDDD     | I   |
|    |           |                                                                                                    |          |     |

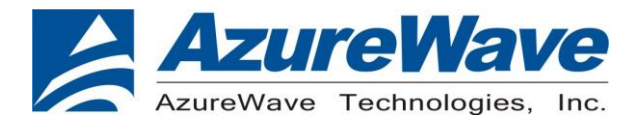

#### 1.5 Layout Guide and SMT Process Notification

For correctly designing AW-CU427-P in your device, you may need to refer to Layout Guide or SMT Process Notification, please contact with <u>AzureWave Technical Support Portal</u>

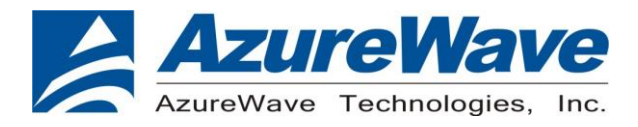

## 2. AWS Command Example

Please find the command details in AWS CONNECTOR AT Command Set.

Below are commands for the demo:

- 1. Turn on Wi-Fi module: AT+WIFI\_On
- 2. Retrieve the Wi-Fi AP / Station Mode: AT+WIFI\_GetMode
- 3. Perform a Wi-Fi network scan: AT+WIFI\_Scan
- 4. Set and store the Wi-Fi AP information when AW-CU427-P in Station Mode:

AT+WIFI\_SetAP=SSID,password,security type SSID: SSID of AP (case sensitive) password: password for AP (case sensitive) security type: OPEN | WEP | WPA | WPA2

- 5. Connect to the AP: AT+WIFI\_Connect
- 6. Define and store Thing-specific configuration:

AT+THING\_Set=client ID,endpoint,client certificate,client private key client ID: Thing name(Client ID) endpoint: AWS IoT endpoint URL client certificate: Certificate for this Thing client private key: Private key for this Thing

- 7. Connect the client to MQTT broker: AT+MQTT\_Connect
- 8. Subscribe to and save MQTT topic: AT+MQTT\_Subscribe=<topic>,<qos>
- 9. Publish to MQTT topic:

#### AT+MQTT\_Publish=topic,message,qos

topic: Topic to publish to message: Message to publish qos: 0 | 1

#### 2.1 Getting Started with AWS IoT Core

Step 0: The below link is a documents of how to setup AWS IOT, you can refer to it for full AWS IOT knowledge.

IOT knowledge.

https://docs.aws.amazon.com/iot/latest/developerguide/iot-gs.html

But, if you want to setup AzureWave AWS Connector, you would just refer to the following steps.

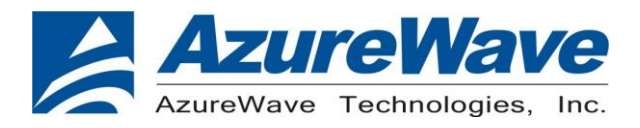

Step 1: Create AWS Account, Create an IAM user. Please refer to the below link to setup AWS Account and IAM user. <u>https://docs.aws.amazon.com/iot/latest/developerguide/setting-up.html</u>

If you have created an IAM user, please refer to the following setting to connect these two policies (AmazonFreeRTOSFullAccess, AWSIoTFullAccess) to your IAM.

https://docs.aws.amazon.com/freertos/latest/userguide/freertos-account-and-permissions.html

Step 2: Create a thing.

A thing represents a specific device or instance that can communicate with AWS IOT. Please refer to the following link to create a thing.

https://docs.aws.amazon.com/iot/latest/developerguide/create-aws-thing.html

#### Step 3: Register a device

This step will create certificate and private key. You can use certificate, private key, thing name and endpoint as **AT+THING\_Set** command parameter. After this command executing, the four parameter will be provision to our connector. After provisioning, you can connect to AWS IOT with MQTT or SHADOW operation.

Please refer to the steps at the following link.

https://docs.aws.amazon.com/iot/latest/developerguide/register-device.html

After finishing the steps, please notice the following two actions:

• Download certificate and private key

In Create and activate a device certificate chapter, please download and keep the certificate and private key. Because they will be used when sending the **AT+THING\_Set** command.

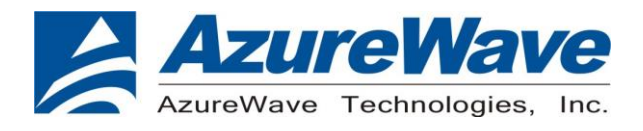

#### Certificate created!

Download these files and save them in a safe place. Certificates can be retrieved at any time, but the private and public keys cannot be retrieved after you close this page.

In order to connect a device, you need to download the following:

| A public key                                                                                                    | 853e49e35f.public.kev  | Download |
|----------------------------------------------------------------------------------------------------|------------------------|----------|
|                                                                                                    |                        |          |
| A private key                                                                                                    | 853e49e35f.private.key | Download |
| A certificate for this thing 853e49e35f.cert.pem Downlo   A public key 853e49e35f.public.key Downlo   A private key 853e49e35f.private.key Downlo   You also need to download a root CA for AWS IoT: A root CA for AWS IoT: A root CA for AWS IoT:   A cctivate Acctivate Acctivate Acctivate |                        |          |
| root CA for AWS Ict Do                                                                                                    |                        |          |

Thing Name and Endpoint

These two data will also be used for **AT+THING\_Set** command.

You can find out thing name in Manage > Things submenu, and endpoint in settings of AWS IOT Console at console.aws.amazon/iot.

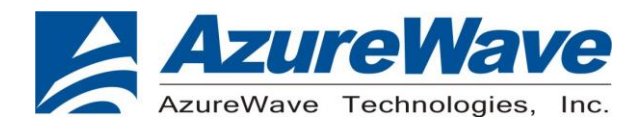

| AWS IoT        | × | AWS IoT > Things                                                                                     |                                                                                                    |                        |
|----------------|---|----------------------------------------------------------------------------------------------------|----------------------------------------------------------------------------------------------------|------------------------|
| Monitor        |   | Things                                                                                               |                                                                                                    | Create                 |
| Activity       |   |                                                                                                    |                                                                                                    |                        |
| Onboard        |   | Search things                                                                                        | Q Fleet In                                                                                                    | ndexing Info           |
| ▼ Manage       |   | Name                                                                                                 | Type                                                                                                    |                        |
| Things         |   |                                                                                                    | туре                                                                                                    |                        |
| Types          |   | 98c6                                                                                                 | NO TYPE                                                                                                    | •••                    |
| Thing groups   |   |                                                                                                    |                                                                                                    |                        |
| Billing groups |   |                                                                                                    |                                                                                                    |                        |
| Jobs           |   |                                                                                                    |                                                                                                    |                        |
| Tunnels        |   |                                                                                                    |                                                                                                    |                        |
| Greengrass     |   |                                                                                                    |                                                                                                    |                        |
| Secure         |   |                                                                                                    |                                                                                                    |                        |
| Defend         |   |                                                                                                    |                                                                                                    |                        |
| ► Act          |   |                                                                                                    |                                                                                                    |                        |
| Test           | _ |                                                                                                    |                                                                                                    |                        |
| Software       |   |                                                                                                    |                                                                                                    |                        |
| Settings       |   |                                                                                                    |                                                                                                    |                        |
| Learn          |   |                                                                                                    |                                                                                                    |                        |
|                |   |                                                                                                    |                                                                                                    |                        |
| AWS<br>IoT     |   | Settings                                                                                             |                                                                                                    |                        |
| Monitor        |   | Custom endpoint                                                                                      |                                                                                                    | ENABLED                |
| Onboard        |   | This is your custom endpoint that allows you to<br>is also an important property to insert when usir | connect to AWS IoT. Each of your Things has a REST API available<br>ng an MQTT client or the AWS IoT Device SDK. | at this endpoint. This |

| ► | Manage |  |
|---|--------|--|

Greengrass

Secure

Defend

▶ Act

Test

Software Settings Learn

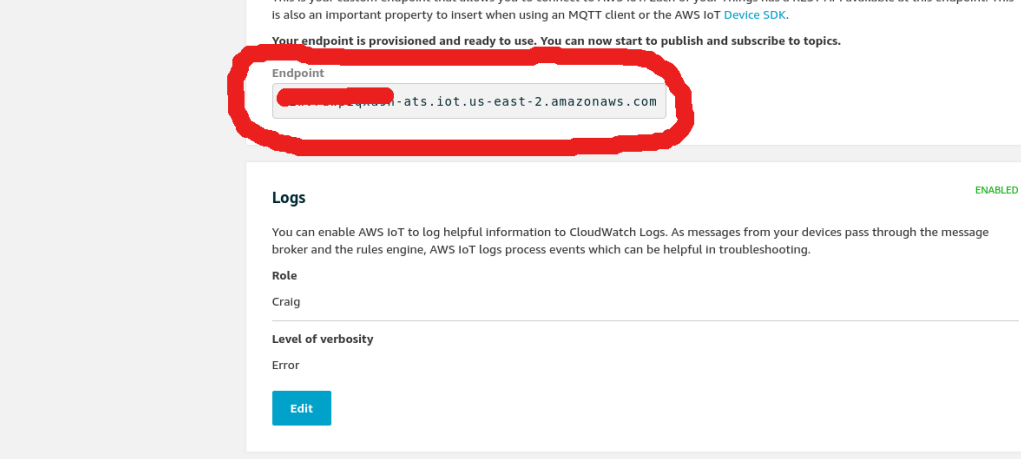

14

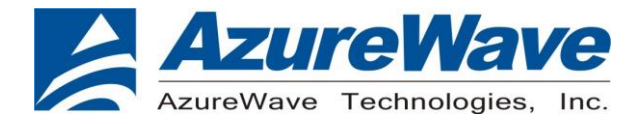

#### 2.2 Publish and Monitor MQTT message on the cloud

Step 0: Make sure the AP under test is connected to the internet using other Wi-Fi enabled devices. Assume the SSID, password and security type of the AP is MySSID, MyPassword, wpa2.

Step 1: Connect the AW-CU427-P to the system and turn off the wireless devices near the AW-CU427-P (except for the device under test). Turn on the Wi-Fi module of the AW-CU427-P using **AT+WIFI\_On** 

Step 2: Check if AW-CU427-P is in station mode using AT+WIFI\_GetMode

Step 3: Set and store information of the AP using **AT+WIFI\_SetAP= MySSID,MyPassword,wpa2** 

AT+WIFI\_SetAP=SSID,password,security type SSID: SSID of AP (case sensitive) password: password for AP (case sensitive) security type: OPEN | WEP | WPA | WPA2

Step 4: Connect to the AP: AT+WIFI\_Connect

Step 5: Define and store Thing-specific configuration using AT+THING\_Set command

AT+THING\_Set=client ID,endpoint,client certificate,client private key client ID: Thing name(Client ID) endpoint: AWS IoT endpoint URL client certificate: Certificate for this Thing (downloaded in 3.1 step 3) client private key: Private key for this Thing (downloaded in 3.1 step 3)

You should create command as format below:

AT+THING\_Set=98c6, a3qjEXAMPLEffp-ats.iot.ap-northeast-1.amazonaws.com, -----BEGIN CERTIFICATE-----\n...base64 data...\n-----END CERTIFICATE-----\n, -----BEGIN RSA PRIVATE KEY-----\n...base64 data...\n-----END RSA PRIVATE KEY-----\n

Note: a3qjEXAMPLEffp is just an example endpoint, your endpoint URL should replace it. Please follow the instructions to find the endpoint.

- Navigate to the AWS IoT console
- Choose Settings in the navigation pane
- The endpoint is can be found under Custom endpoint

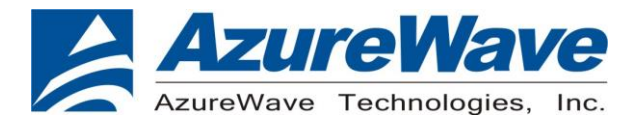

Step 6: Connect the client to MQTT broker: **AT+MQTT\_Connect**.

Step 7: Subscribe to and save MQTT topic using AT+MQTT\_Subscribe=iotdemo/1,0

Step 8: Publish to MQTT topic using **AT+MQTT\_Publish=iotdemo/1, hello, 0** 

AT+MQTT\_Publish=topic,message,qos topic: Topic to publish to message: Message to publish qos: 0 | 1

Step 9: Use the MQTT client in the AWS IoT console to monitor the messages that device sends to the AWS Cloud.

Sign in to the AWS IoT console.

https://console.aws.amazon.com/iotv2/

In the navigation pane, choose **Test** to open the MQTT client.

In Subscription topic, enter iotdemo/#, and then choose Subscribe to topic.

You should see the message send from device as like below.

| AWS IoT    | × |
|------------|---|
| Manitas    |   |
| Activity   |   |
| Onboard    |   |
| Manage     |   |
| Greengrass |   |
| Secure     |   |
| Defend     |   |
| Act        |   |
| t          |   |
|            |   |
|            |   |
| ngs        |   |